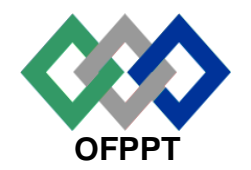

مكتبب التكويُن المهنيُ وإنعساش الششغ ل

Office de la Formation Professionnelle et de la Promotion du Travail

Direction Recherche et Ingénierie de la Formation

Examen de Fin de Formation \_ CDJ \_ CDS Session Juillet 2013 Variante 2/3

| <u>Filière</u> | :   | Techniques     | de    | Support   | et | Maintenance | Epreuve : | Pratique  |
|----------------|-----|----------------|-------|-----------|----|-------------|-----------|-----------|
|                | Inf | ormatique et F | Résea | aux (TMSI | R) |             | Barème :  | 80 points |

Niveau : Technicien

Durée : 4h

### Remarque importante :

#### Dossier 1 :

Toutes les questions doivent être réalisées par un Simulateur (Packet Tracer ou autre) et rédigées (ou copiées) au fur et à mesure dans un document traitement de texte Word nommé : Dossier1Var23.doc.

N'oublier pas de noter pour chaque réponse le numéro de la question. Les tableaux d'adressages doivent être reproduits et remplis sur le même document Word.

### Dossier 2 :

La commande script permet d'enregistrer toute l'activité du Shell dans un fichier. Pour terminer l'enregistrement, il suffit de taper Ctrl+d ou exit. Donc, vous allez enregistrer tout votre travail dans un fichier script nommé Dossier2Var23.txt.

## Dossier 1 : Réseaux informatiques

IMTC MAROC est une compagnie qui a pu se positionner dans le marché marocain, en offrant à sa clientèle un service de transport complet en lignes régulières entre le Maroc et l'Europe à des tarifs compétitifs, en feedering container national et international, dans les transports de passagers, de véhicules et de camions dans le détroit de Gibraltar.

Le diagramme de topologie est illustré ci-dessous (voir page suivante).

L'adressage du réseau doit répondre aux exigences suivantes :

 Le réseau 194.75.0.0/23 doit être divisé en sous-réseaux à l'aide du masquage de sous-réseau de longueur variable (VLSM) pour toutes les autres adresses du réseau.

| Réseau                                         | Nombre d'hôtes |
|------------------------------------------------|----------------|
| Division Comptabilité                          | 69             |
| Division Finance                               | 51             |
| Division Moyens Généraux                       | 35             |
| Direction Ressources Humaines                  | 18             |
| Division Affaires Sociales                     | 14             |
| Division Organisation et Système d'Information | 12             |
| Division Marketing                             | 10             |
| WAN Marketing                                  | 2              |
| WAN DAS                                        | 2              |
| WAN DMG                                        | 2              |

### PARTIE I : PLAN D'ADRESSAGE

 Reproduire puis remplir le tableau ci-dessous dans le document texte en utilisant l'adresse 194.75.0.0/23 pour concevoir un plan d'adressage optimisé pour le réseau de cette compagnie, Les adresses sous réseau seront attribuées selon l'ordre du tableau suivant :

| ENTITE                           | Adresse sous réseau | Masque sous réseau |
|----------------------------------|---------------------|--------------------|
| Division Comptabilité            |                     |                    |
| Division Finance                 |                     |                    |
| Division Moyens Généraux         |                     |                    |
| Direction Ressources Humaines    |                     |                    |
| Division Affaires Sociales       |                     |                    |
| Division Organisation et Système |                     |                    |
| d'Information                    |                     |                    |
| Division Marketing               |                     |                    |
| WAN Marketing                    |                     |                    |
| WAN DAS                          |                     |                    |
| WAN DMG                          |                     |                    |

Ci-dessous la topologie du réseau de l'entreprise :

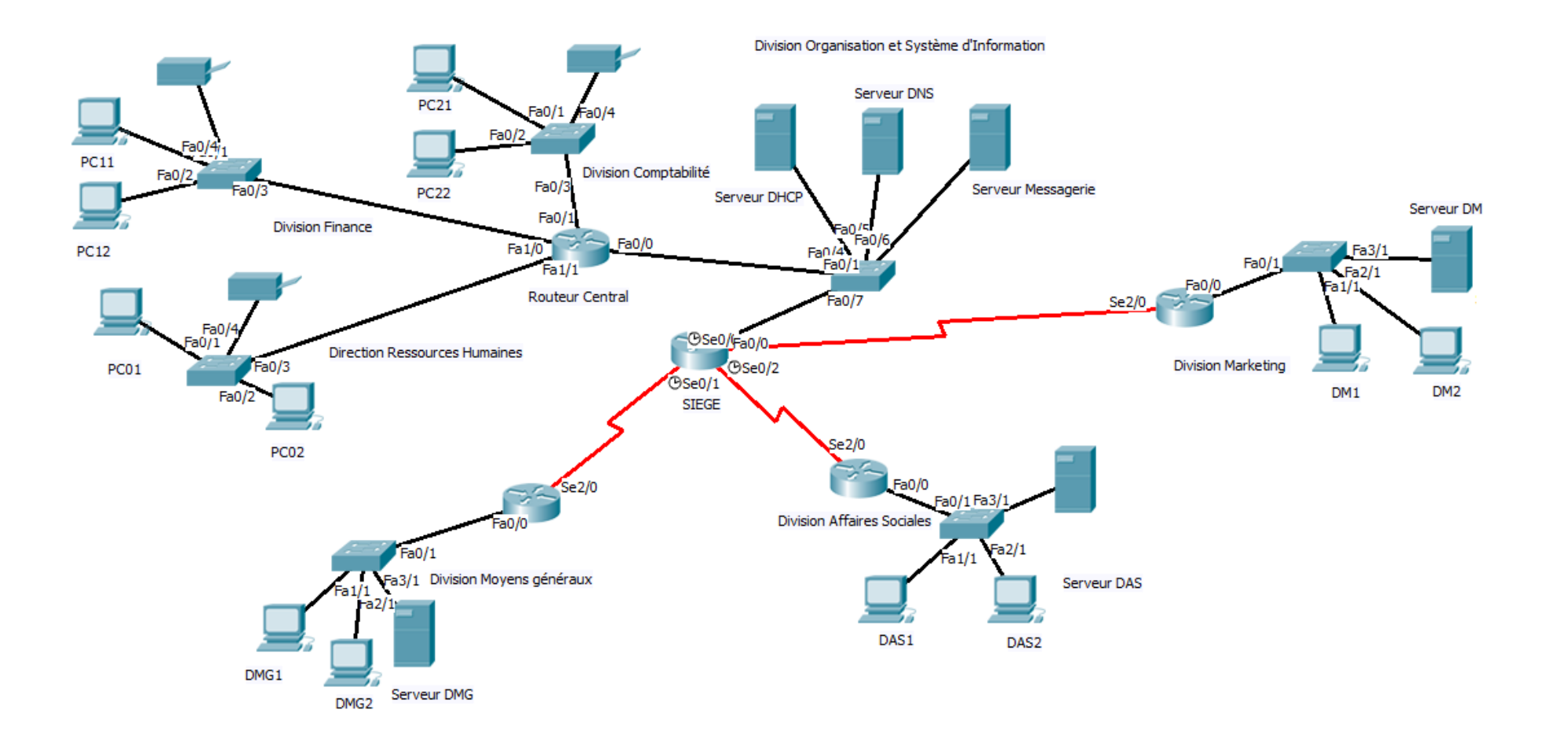

- 2. Reproduire puis remplir le tableau suivant dans le document texte à rendre:
  - Attribuez la première adresse d'hôte valide de chaque sous réseau au premier hôte selon l'ordre du tableau et ainsi de suite.
  - Attribuez la dernière adresse d'hôte valide de chaque sous réseau à la passerelle (interface FastEthernet du routeur).
  - Attribuez la dernière adresse d'hôte valide de chaque sous réseau WAN à l'interface série du routeur SIEGE.

| Hôte                       | Interface    | Configuration IP<br>(CIDR)<br>@IP/Préfixe |
|----------------------------|--------------|-------------------------------------------|
|                            | Fa0/0        |                                           |
|                            | S0/0         |                                           |
| SIEGE                      | S0/1         |                                           |
|                            | S0/2         |                                           |
| Division Moyona Cánároux   | Fa0/0        |                                           |
| Division woyens Generaux   | S0/2         |                                           |
| Division Affaires Casialas | Fa0/0        |                                           |
| Division Analies Sociales  | S0/2         |                                           |
| Division Manlastian        | Fa0/0        |                                           |
| Division Marketing         | S2/0         |                                           |
|                            | Fa0/0        |                                           |
| Devitere Original          | Fa0/1        |                                           |
| Routeur Central            | Fa1/0        |                                           |
|                            | Fa1/1        |                                           |
| <b>D</b> C01               | FastEthernet |                                           |
|                            | Passerelle   |                                           |
| DC11                       | FastEthernet |                                           |
|                            | Passerelle   |                                           |
| PC21                       | FastEthernet |                                           |
| 1021                       | Passerelle   |                                           |
| DM4                        | FastEthernet |                                           |
|                            | Passerelle   |                                           |

|              | FastEthernet |  |
|--------------|--------------|--|
|              | Passerelle   |  |
| DMC1         | FastEthernet |  |
| DMGT         | Passerelle   |  |
|              | FastEthernet |  |
| Serveur DHCP | Passerelle   |  |

 Réaliser la maquette sous Packet Tracer et configurer l'adressage en se basant sur les réponses des questions précédentes. Nommer la maquette Dossier1Var23.pkt.

### Partie II : Routage

- 1. Configurer sur les quatre routeurs SIEGE, DMG, DAS et DM les éléments suivants:
  - Le nom du routeur.
  - Le mode privilégié utilise le mot de passe crypté suivant: tmsir23
  - Activer l'accès Telnet et les lignes virtuelles en utilisant le mot de passe suivant: tmsir23.
  - Configurer une bannière qui affiche le message : Authorized access only !
  - Désactivez la recherche DNS.
- 2. Configurer sur les quatre routeurs SIEGE, DMG, DAS et DM les tables d'hôtes suivant le schéma de la topologie du réseau.
- Configurez les interfaces des quatre routeurs SIEGE, DMG, DAS et DM avec les adresses IP de la table d'adressage.
- Configurez un routage dynamique EIGRP sur les quatre routeurs SIEGE, DMG, DAS et DM.
- 5. Sauvegardez la configuration courante pour tous les routeurs.
- Vérifier la connectivité entre les PC du réseau DM et ceux du réseau DMG, interprétez et enregistrez le résultat dans le fichier Par1Var23.doc.

# Dossier 2 : Scripting et administration Linux

La commande script permet d'enregistrer toute l'activité du Shell dans un fichier. Pour terminer l'enregistrement, il suffit de taper Ctrl+d ou exit. Donc, vous allez enregistrer tout votre travail dans un fichier script nommé Dossier2Var23.txt.

**1.** En ligne de commande, écrire les commandes Linux permettant de créer l'arborescence suivante :

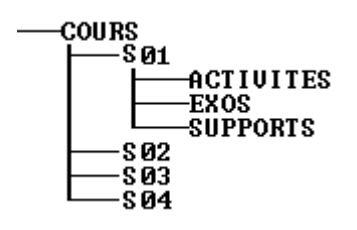

- 2. Donner la commande Linux qui permet de créer un groupe nommé tmsir2013.
- **3.** Donner la commande Linux qui permet de créer un utilisateur userV23 avec les informations suivantes :
  - a. Nom de connexion : userV23
  - b. Nom complet : utilisateur userV23
  - c. Mot de passe : P@ssw0rd et ne s'expire jamais.
  - d. Groupe : ista2013
  - e. Répertoire personnel : /home/userV23 qui contient une copie de /etc/skel.
  - f. Compte : le compte sera désactivé immédiatement après l'expiration du mot de passe.
  - g. Login shell : bash
- Donner la commande qui permet de créer un autre utilisateur itaV23 avec les même informations précédentes en remplaçant user par ita.
- 5. A partir du terminal shell, connectez vous autant que userV23 et créer l'arborescence suivante en une seule commande avec les droits d'accès 755 : Variante23/DossierV23, changer ensuite le propriétaire du répertoire DossierV23 en ofpptV23.
- 6. Chercher tous les fichiers exécutables du répertoire /etc/
- 7. Compresser le répertoire VarianteV23 avec bzip2
- B. Donner la commande qui permet de compter le nombre de fichiers compressés par bzip2 dans le répertoire courant.

## Barème de notation

## Dossier 1 :

### PARTIE I (24 POINTS)

| QUESTION | Q1 | Q2 | Q3 |
|----------|----|----|----|
| Νοτε     | 7  | 5  | 12 |

## PARTIE II (32 POINTS)

| QUESTION | Q1 | Q2 | Q3 | Q4 | Q5 | Q6 |
|----------|----|----|----|----|----|----|
| Νοτε     | 8  | 8  | 4  | 4  | 4  | 4  |

### Dossier 2 : (24 POINTS)

| QUESTION | Q1 | Q2 | Q3 | Q4 | Q5 | Q6 | Q7 | Q8 |
|----------|----|----|----|----|----|----|----|----|
| Νοτε     | 4  | 4  | 4  | 2  | 2  | 4  | 2  | 2  |